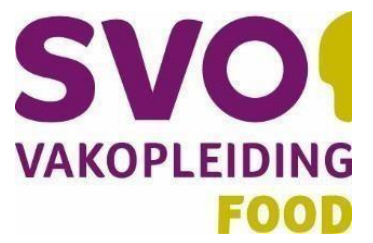

# MULTI FACTOR AUTHENTICATIE (MFA) INSTELLEN (Studenten)

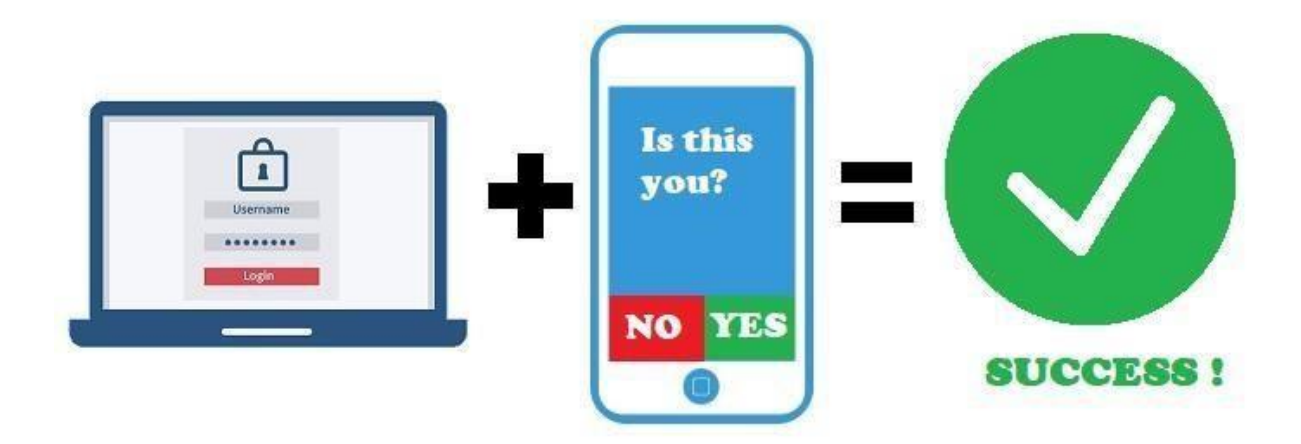

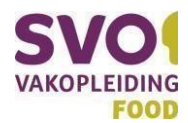

#### Auteur: Adriaan Noteboom Versie: v1.3

### INLEIDING

Bij SVO moet je gebruik maken van Multi Factor Authenticatie (MFA). Dit betekent dat er ingelogd wordt met iets dat je weet (wachtwoord) en iets dat je hebt (telefoon). Om dit gemakkelijk te maken is een aantal instellingen gemaakt bij SVO die er voor zorgen dat je het niet altijd hoeft te gebruiken maar je bent wel beschermd tegen ongewenst gebruik van de data van jou en de rest van de organisatie.

Bij SVO is voor studenten ingesteld dat je af en toe MFA nodig hebt op je eigen computer, maar in ieder geval de eerste keer dat je op die "vreemde" computer inlogt.

Vind je het makkelijker om een video te kijken met de handleiding, klik dan hier.

#### MFA TOKEN (APP, SMS OF TELEFOON)

Als MFA token kun je een App gebruiken op je telefoon (Dit is de meest eenvoudige oplossing). Mocht je geen gebruik willen of kunnen maken van een App op je telefoon dan zijn er ook nog andere mogelijkheden:

- 1) App op je telefoon
- 2) SMS naar een 06 nummer
- 3) Bellen naar een 06 nummer

#### EENMALIG INSTELLEN

Dit stuk van de handleiding beschrijft de stappen die je eenmalig moet doorlopen om MFA in te stellen op het moment dat MFA is ingeschakeld voor jouw account.

1) Je hebt dus de keuze om een App te installeren zorg anders voor een telefoonnummer dat je altijd in de buurt hebt als je inlogt. De App installeren gaat vanuit de Appstore of Playstore.

#### Zoek naar "Microsoft Authenticator" en installeer de App.

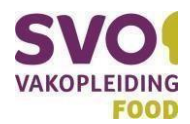

| App Store Preview |                                                      |
|-------------------|------------------------------------------------------|
|                   | Microsoft Authenticator (4)<br>Microsoft Corporation |
|                   | #4 in Productiviteit                                 |
|                   | Gratis                                               |
|                   |                                                      |
|                   |                                                      |

 Nu kunnen de voorkeuren van MFA ingesteld worden. Ga naar <u>https://aka.ms/mfasetup</u> en login met je SVO gegevens. Je zie nu dit scherm waar "Meer informatie vereist" wordt.

## Meer informatie vereist

Uw organisatie heeft meer informatie nodig om uw account veilig te houden

Een ander account gebruiken

Meer informatie

<u>Volgende</u>

3) Klik op volgende. In het volgende scherm kan gekozen worden wat de voorkeur wordt van de MFA token. (We bevelen de app aan, maar ook een andere kan gekozen worden):

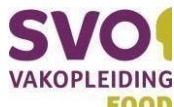

| Stap 1: Hoe kunnen we contact met u opnemen?                                  |                     |
|-------------------------------------------------------------------------------|---------------------|
| Mobiele app 🖌                                                                 |                     |
| Telefoon voor authenticatie                                                   |                     |
| Telefoon (werk) en?                                                           |                     |
| Mobiele app ificatie                                                          |                     |
| O Verificatiecode gebruiken                                                   |                     |
| Als u deze verificatiemethoden wilt gebruiken, moet u de Microsoft Authentica | itor-app instellen. |
| Instellen Mobiele app is geconfigureerd.                                      |                     |
|                                                                               |                     |
|                                                                               | Volgende            |
|                                                                               |                     |

### 4) Controleer nu eerst of je nummer juist ingesteld staat. (Zie rode pijl)

5) Kies vervolgens voor "Mobiele App" en daaronder voor "Meldingen ontvangen voor verificatie" Aanvullende beveiligingsverificatie

| veilig uw account door                                                                       | elefonische verificatie toe te voegen aar                                           | n uw wachtwoord. Bekiji  | k de video voor meer inf | ormatie over hoe u uw ac | count kunt beveiligen |
|----------------------------------------------------------------------------------------------|-------------------------------------------------------------------------------------|--------------------------|--------------------------|--------------------------|-----------------------|
| Mobiele app<br>—Hoe wilt u de mobiele<br>Meldingen ontva                                     | app gebruiken?<br>ngen voor verificatie                                             |                          |                          |                          |                       |
| <ul> <li>Verificatiecode ge</li> <li>Ils u deze verificatiemet</li> <li>Instellen</li> </ul> | bruiken<br>hoden wilt gebruiken, moet u de Micros<br>Mobiele app is geconfigureerd. | soft Authenticator-app i | instellen.               |                          |                       |
|                                                                                              |                                                                                     |                          |                          |                          | Volgende              |

6) Nu verschijnt er een QR code. Open nu de App "Microsoft Authenticator" op je telefoon, geef toestemming bij eventuele waarschuwingen en klik op QR code scannen" je telefoon die op je scherm staat. Je ziet nu je SVO account erbij komen in de

| SVO<br>VAKOPLEIDING<br>FOOD   |
|-------------------------------|
|                               |
| Persoonlijk account toevoegen |
| QR-code scannen               |
| Overslaan                     |

- 7) Geef toestemming voor gebruik van de camera (als dat wordt gevraagd) en scan de QR code met App. Klik op je computer scherm op ''volgende''. Als het goed is wordt er nu een melding gegenereerd op je computer en krijg je een melding in de App op je telefoon.
- 8) Vul de code in in de App. Als deze melding niet komt, open dan de App handmatig; de melding zou dan alsnog moeten komen. Dit kan te maken hebben met je

"batterijbesparingsinstellingen". 9) Nu ben je ingelogd.

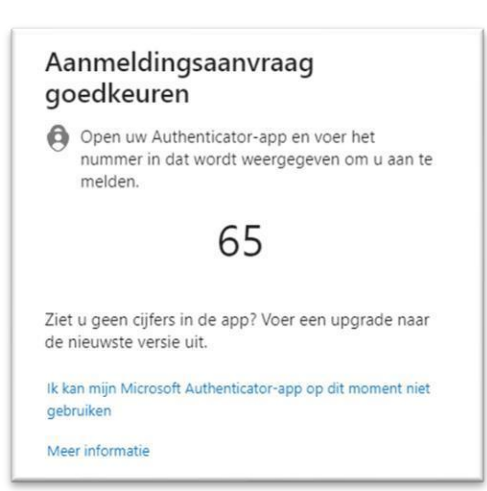

## AANVULLENDE INSTELLINGEN (EENMALIG)

Het is ook mogelijk om, als extra optie, meerdere manieren aan te geven waarop je bereikbaar bent. Je kan bijvoorbeeld je kantoor telefoonnummer opgeven als reserve. Dit werkt als volgt:

- 1) Ga naar <u>https://aka.ms/mfasetup</u>
- 2) Je ziet dan dit scherm
- Zet de vinkjes bij het telefoonnummer en vul een nummer in het veld ernaast.
- 4) Klik op "Opslaan.

| Z Telefoon voor authenticatie                                   | * | Nederland (+31)             | ~ |               |  |
|-----------------------------------------------------------------|---|-----------------------------|---|---------------|--|
| Z Telefoonnummer werk (gebruik                                  | * | Nederland (+31)             | ~ |               |  |
| een Lync-teletoon)                                              |   |                             |   | Toestelnummer |  |
| <ul> <li>Alternatieve telefoon voor<br/>uthenticatie</li> </ul> |   |                             |   |               |  |
| Verificator-app of token                                        | 1 | Authenticator-app insteller | n |               |  |
| therefore area CIT 120                                          | - |                             |   |               |  |

## INLOGGEN

Als de eenmalig stappen op een laptop of pc van SVO zijn gedaan, dan wordt er op het netwerk van SVO verder niet meer naar gevraagd. Als je elders inlogt of op een andere computer, is het token nodig. Dit werkt als volgt:

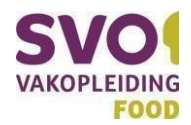

1) Voer je gebruikersnaam in. (Je e-mail adres van SVO) 2) Voer je wachtwoord in.

3) Nu krijg je onderstaande melding op je laptop:

| Aa    | nmeldingsaanvraag                                                                               |
|-------|-------------------------------------------------------------------------------------------------|
| go    | edkeuren                                                                                        |
| 0     | Open uw Authenticator-app en voer het<br>nummer in dat wordt weergegeven om u aan te<br>melden. |
|       | 65                                                                                              |
| Ziet  | u geen cijfers in de app? Voer een upgrade naar                                                 |
| de r  | ieuwste versie uit.                                                                             |
| ik ka | n mijn Microsoft Authenticator-app op dit moment niet                                           |
| gebi  | uiken                                                                                           |
| Mee   | r informatie                                                                                    |

4) Op je telefoon krijg je nu een melding. Open de melding en voer de unieke code (in dit geval 65) in en je bent ingelogd.

Als bovenstaande melding niet komt, open dan de app, als het goed is komt dan de melding alsnog. Als er na inloggen iets niet werkt, adviseren we opnieuw op te starten en opnieuw in te loggen, zodat alle applicaties opnieuw zijn ingelogd met MFA.